# Kommunikation zwischen SIMATIC S5 und SIMATIC S7 über Industrial Ethernet

CP343-1 / CP443-1 und CP143 / CP1430

# FAQ • Januar 2011

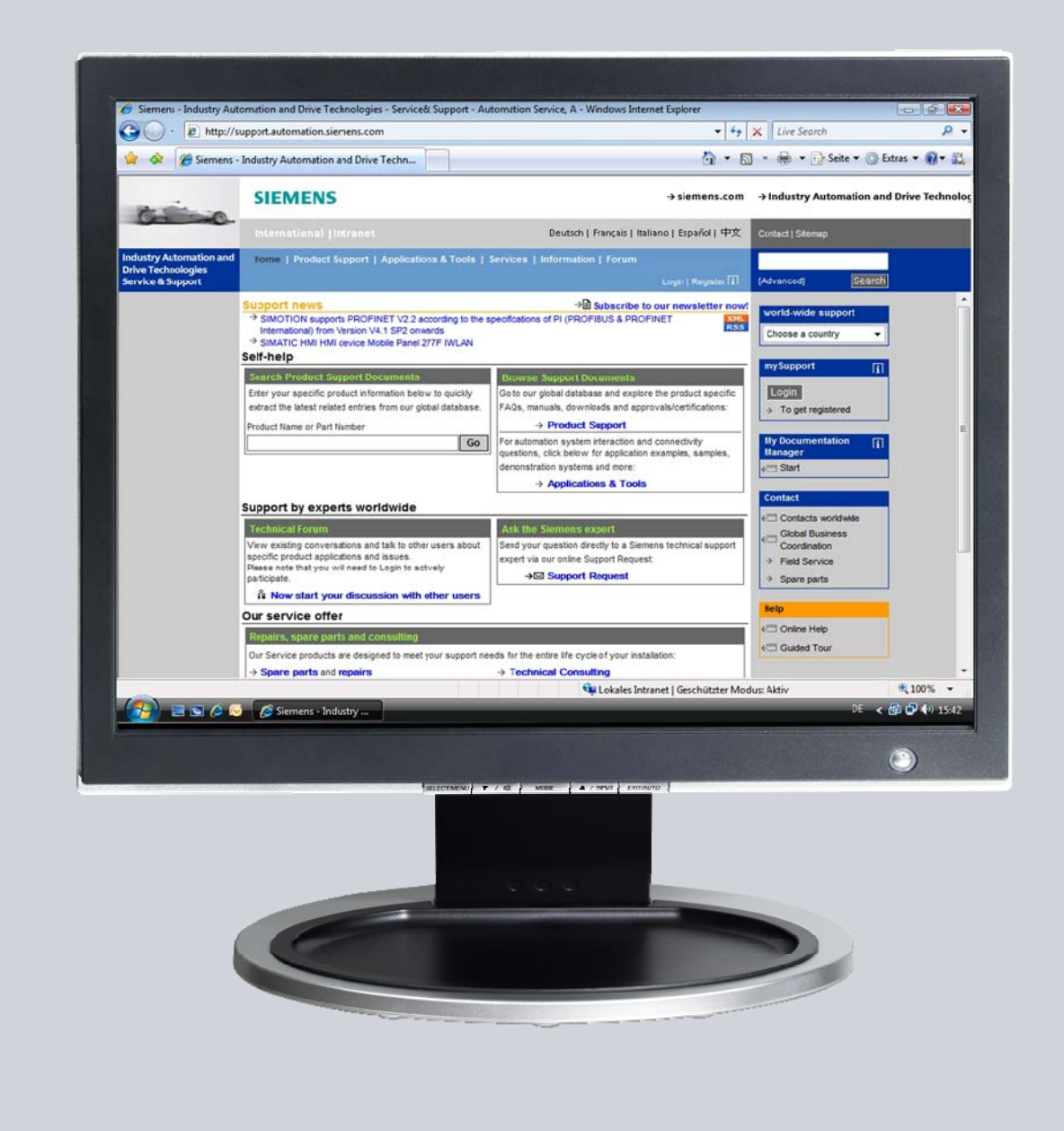

# Service & Support

Answers for industry.

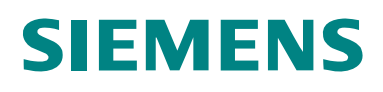

Dieser Beitrag stammt aus dem Service&Support Portal der Siemens AG, Sector Industry, Industry Automation and Drive Technologies. Es gelten die dort genannten Nutzungsbedingungen (<u>www.siemens.com/nutzungsbedingungen</u>).

Durch den folgenden Link gelangen Sie direkt zur Downloadseite dieses Dokuments.

http://support.automation.siemens.com/WW/view/de/47905848

### Frage

Wie werden die Funktionen und Funktionsbausteine für den Datenaustausch zwischen SIMATIC S5 und SIMATIC S7 über Industrial Ethernet programmiert?

### Antwort

Folgen Sie zur umfassenden Beantwortung dieser Frage den in diesem Dokument aufgeführten Handlungsanweisungen und Hinweisen.

# Inhaltsverzeichnis

| 1 | Einleitu                        | ng                                                                                                    | . 5                                                  |  |  |
|---|---------------------------------|----------------------------------------------------------------------------------------------------|------------------------------------------------------|--|--|
| 2 | Übersicht des Programmbeispiels |                                                                                                    |                                                      |  |  |
|   |                                 | Anlagenaufbau<br>Funktion des Programmbeispiels überprüfen<br>Funktionsübersicht<br>Datenaustausch<br>Aktiver und Passiver Partner<br>Verbindungstyp<br>Programmübersicht<br>Anwenderprogramm des aktiven Partners S7-400 Station<br>Anwenderprogramm des passiven Partners S5 Station<br>Bedienen und Beobachten | . 6<br>. 7<br>. 7<br>. 7<br>. 7<br>. 8<br>. 8<br>. 8 |  |  |
| 3 | Anlager                         | naufbau                                                                                                    | . 9                                                  |  |  |
|   | 3.1<br>3.2                      | Übersicht<br>Verwendete Hard- und Software-Komponenten<br>Hardware-Komponenten<br>Benötigte Kabel und sonstige Hardware<br>Software-Komponenten                                                                                                    | . 9<br>. 9<br>. 9<br>10<br>10                        |  |  |
| 4 | Funktio                         | nsmechanismen des Programmbeispiels                                                                                                    | 11                                                   |  |  |
|   | 4.1<br>4.1.1<br>4.1.2<br>4.1.3  | Arbeitsweise des Programmbeispiels<br>Datenaustausch<br>Aktiver Partner S7-400 Station und passiver Partner S5 Station<br>Ablauf des Anwenderprogramm im aktiven Partner S7-400 Station .<br>Daten senden<br>Daten empfangen<br>Daten arbähan                                                                     | 11<br>11<br>11<br>11<br>11<br>11                     |  |  |
|   | 4.1.4                           | Daten ernonen<br>Ablauf des Anwenderprogramms im passiven Partner S5 Station<br>Daten senden                                                                                                    | 11<br>11<br>11<br>11                                 |  |  |
|   | 4.2<br>4.2.1                    | Funktionen und Funktionsbausteine<br>Funktionen und Funktionsbausteine im Anwenderprogramm der S7-<br>400 Station<br>Aufgabe der Funktion FC50 "AG_LSEND"<br>Aufgabe der Funktion FC60 "AG_LRECV"                                                                                                    | 12<br>12<br>12<br>12<br>12                           |  |  |
|   | 4.2.2                           | Funktionen und Funktionsbausteine im Anwenderprogramm der S5<br>Station<br>Aufgabe des Funktionsbausteins FB120 "SEND"<br>Aufgabe des Funktionsbausteins FB121 "RECEIVE"                                                                                                    | 12<br>12<br>13                                       |  |  |
|   | 4.3                             | Programmdetails zum Anwenderprogramm der S7-400 Station                                                                                                    | 13                                                   |  |  |
|   | 4.3.1<br>4.3.2                  | Programmablauf<br>Symboltabelle<br>Beispiel 14<br>Übersicht14                                                                                                    | 13<br>14                                             |  |  |
|   | 4.3.3<br>4.3.4                  | OB1<br>FC40 "MY_SEND_CALL"<br>Übersicht15<br>Beschreibung<br>Eingangsparameter FC50 "AG_LSEND"                                                                                                    | 14<br>15<br>15<br>16                                 |  |  |
|   | 4.3.5                           | FC41 "MY_RECEIVE_CALL"<br>Übersicht17<br>Beschreibung                                                                                                    | 17<br>17                                             |  |  |

|   |                              | Eingangsparameter FC60 "AG_LRECV"<br>Ausgangsparameter FC60 "AG_LRECV"                                                                                                    | . 18<br>. 18                                                                |
|---|------------------------------|----------------------------------------------------------------------------------------------------|-----------------------------------------------------------------------------|
|   | 4.4                          | Programmdetails zum Anwenderprogramm der S5 Station                                                                                                    | . 19<br>. 19                                                                |
|   | 4.4.1                        | OB1                                                                                                    | . 19                                                                        |
|   | 4.4.2                        | Sendeauftrag<br>Übersicht20                                                                                                    | . 20                                                                        |
|   |                              | Beschreibung                                                                                                    | . 20                                                                        |
|   |                              | Parameter                                                                                                    | . 21                                                                        |
|   | 4.4.3                        | Emptangsauttrag<br>Übersicht21                                                                                                    | . 21                                                                        |
|   |                              | Beschreibung                                                                                                    | . 21                                                                        |
|   |                              | Parameter                                                                                                    | . 22                                                                        |
| 5 | Bedienu                      | ung des Programmbeispiels                                                                                                    | . 23                                                                        |
|   |                              |                                                                                                    |                                                                             |
|   |                              | Variablentabelle im Anwenderprogramm der S7-400 öffnen                                                                                                    | . 23<br>. 24                                                                |
|   |                              | Variablentabelle im Anwenderprogramm der S7-400 öffnen<br>Variablentabelle<br>Daten werden erfolgreich gesendet und empfangen                                                                                                    | . 23<br>. 24<br>. 25                                                        |
|   |                              | Variablentabelle im Anwenderprogramm der S7-400 öffnen<br>Variablentabelle<br>Daten werden erfolgreich gesendet und empfangen<br>Fehler beim Senden und Empfangen der Daten<br>Daten senden                                                                                                    | . 23<br>. 24<br>. 25<br>. 25<br>. 25                                        |
|   |                              | Variablentabelle im Anwenderprogramm der S7-400 öffnen<br>Variablentabelle<br>Daten werden erfolgreich gesendet und empfangen<br>Fehler beim Senden und Empfangen der Daten<br>Daten senden<br>Variablentabelle im Anwenderprogramm der S7-400 schließen                                                                                                    | . 23<br>. 24<br>. 25<br>. 25<br>. 25<br>. 25<br>. 26                        |
| 6 | Weitere                      | Variablentabelle im Anwenderprogramm der S7-400 öffnen<br>Variablentabelle<br>Daten werden erfolgreich gesendet und empfangen<br>Fehler beim Senden und Empfangen der Daten<br>Daten senden<br>Variablentabelle im Anwenderprogramm der S7-400 schließen<br><b>Hinweise, Tipps und Tricks, etc.</b>                                                                                                    | . 23<br>. 24<br>. 25<br>. 25<br>. 25<br>. 26<br>. 26                        |
| 6 | <b>Weitere</b><br>6.1        | Variablentabelle im Anwenderprogramm der S7-400 öffnen<br>Variablentabelle<br>Daten werden erfolgreich gesendet und empfangen<br>Fehler beim Senden und Empfangen der Daten<br>Daten senden<br>Variablentabelle im Anwenderprogramm der S7-400 schließen<br>Hinweise, Tipps und Tricks, etc<br>Hardware-Konfiguration, Verbindung oder Bausteine lassen sich ni<br>in die S7-400 CPU laden                                                                                     | . 23<br>. 24<br>. 25<br>. 25<br>. 25<br>. 26<br>. 26<br>. 27<br>cht<br>. 27 |
| 6 | <b>Weitere</b><br>6.1<br>6.2 | Variablentabelle im Anwenderprogramm der S7-400 öffnen<br>Variablentabelle<br>Daten werden erfolgreich gesendet und empfangen<br>Fehler beim Senden und Empfangen der Daten<br>Daten senden<br>Variablentabelle im Anwenderprogramm der S7-400 schließen<br>Hinweise, Tipps und Tricks, etc<br>Hardware-Konfiguration, Verbindung oder Bausteine lassen sich ni<br>in die S7-400 CPU laden<br>Werte der Sende- und Empfangsdaten ändern sich nicht in der<br>Variablentabelle. | . 23<br>. 24<br>. 25<br>. 25<br>. 25<br>. 26<br><b>. 27</b><br>. 27         |

# 1 Einleitung

Dieses Dokument liefert Informationen zu den Beispielen für die Industrial Ethernet Kommunikation einer S7-Station mit einer SIMATIC S5-Station unter Verwendung des Dienstes LSEND/LRECEIVE auf Basis des ISO-Protokolls. Im Kapitel 2 finden Sie die Übersicht des Programmbeispiels. Im Kapitel 4 finden Sie Informationen zu den Funktionsmechanismen des

Dieses Dokument enthält:

Programmbeispiels.

- eine Übersicht des Anlagenaufbaus
- eine Einführung in die benötigten Bausteine und ihre Kommunikationsstruktur
- Programmdetails zum Anwenderprogramm der S7-400 Station und S5 Station
- Informationen zur Bedienung des Programmbeispiels
- Weitere Hinweise, Tipps und Tricks, etc.

# 2 Übersicht des Programmbeispiels

#### Anlagenaufbau

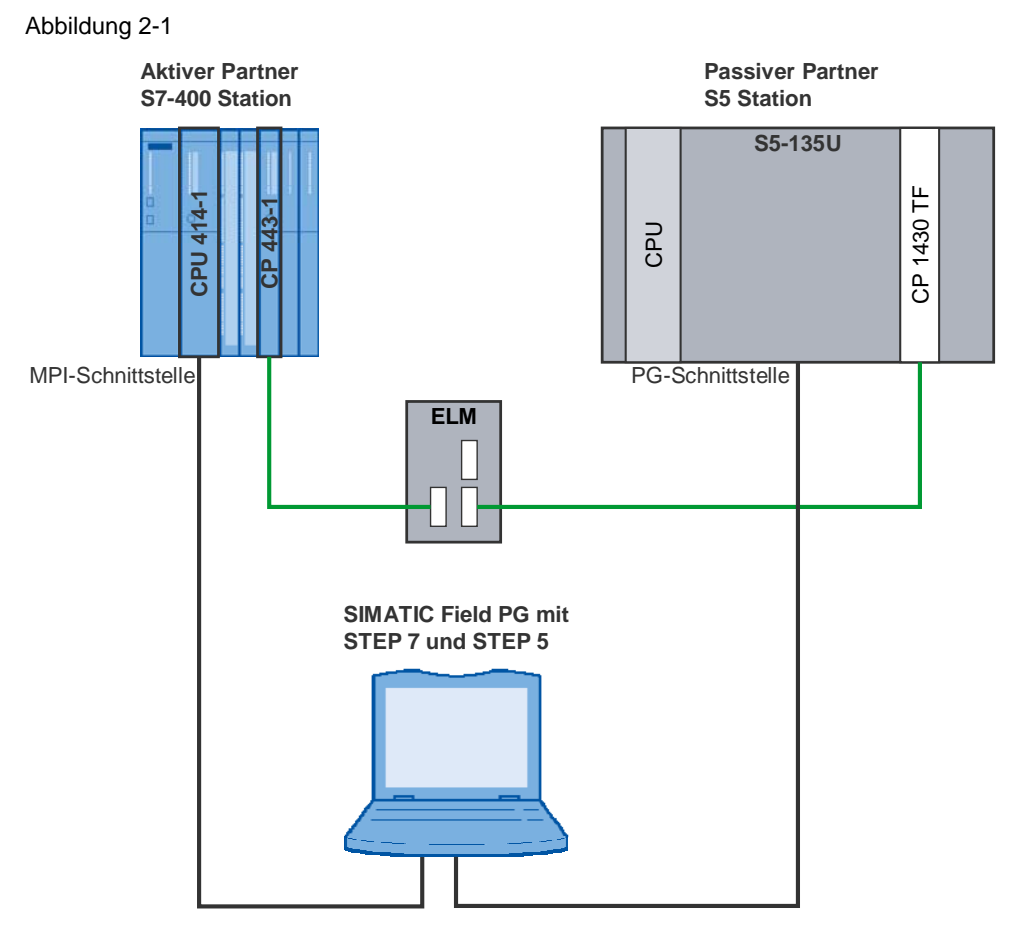

#### Funktion des Programmbeispiels überprüfen

Die korrekte Funktion des Programmbeispiels können Sie anhand der Variablentabelle der aktiven S7-400 Station erkennen. Die Variablentabelle ist im Bausteinordner des STEP7-Projektes enthalten.

Die gesendeten und empfangenen Daten ändern ständig ihre Werte (siehe Kapitel 5).

#### Funktionsübersicht

Die Funktionsübersicht stellt die prinzipielle Arbeitsweise des Programmbeispiels dar.

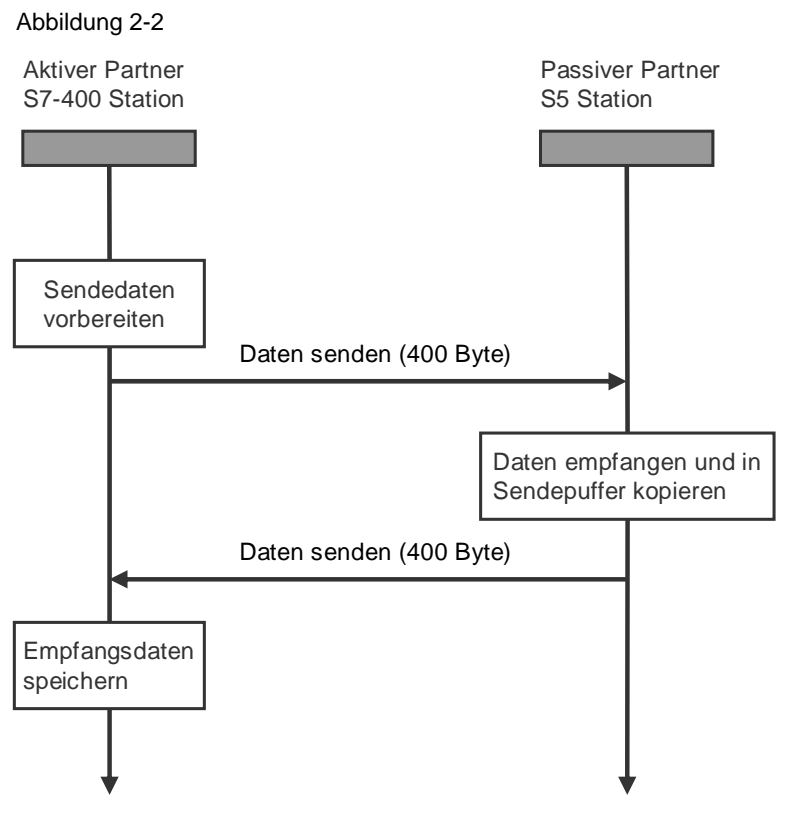

#### Datenaustausch

Zwischen den beiden an der Kommunikation beteiligten Stationen werden 400 Byte an Daten zyklisch ausgetauscht.

#### Aktiver und Passiver Partner

Der aktive Partner initiiert den Verbindungsaufbau und das Senden von neuen Daten. Der passive Partner empfängt die Daten vom aktiven Partner und kopiert sie in seinen Sendepuffer, d.h. nachdem der passive Partner ein empfangenes Datum vollständig erhalten hat, sendet er es zum aktiven Partner zurück.

#### Verbindungstyp

In diesem Programmbeispiel wird das ISO-Protokoll verwendet. Hierzu muss eine Verbindung vom Typ "ISO-Verbindung" projektiert werden.

#### Programmübersicht

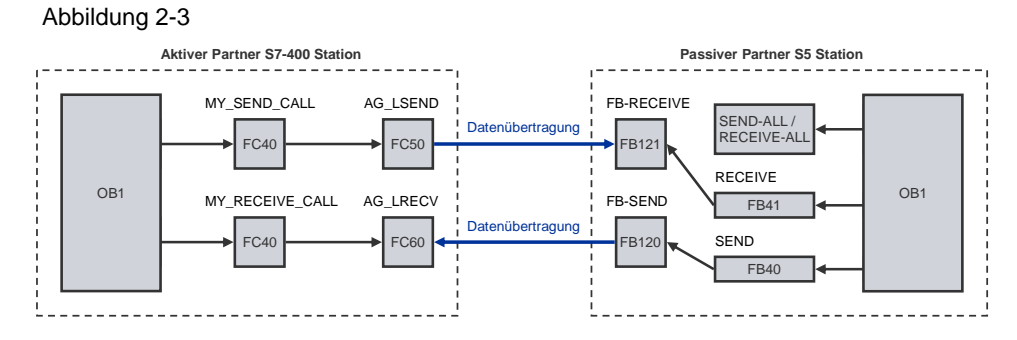

#### Anwenderprogramm des aktiven Partners S7-400 Station

In jedem Zyklus wird die Funktion FC50 "AG\_LSEND" aufgerufen, um ein Datum mit einer Länge von 400 Byte zu senden.

Parallel zum Sendeauftrag wird die Funktion FC60 "AG\_LRECV" aufgerufen, um ein empfangenes Datum vom CP abzuholen.

Wenn ein vollständiges Datum empfangen wurde, dann wird das Datum abgespeichert.

Wenn der Empfangsauftrag fehlerfrei abgeschlossen wurde, dann wird das erste Wort im Sendedatenbereich um 1 inkrementiert und der Sende / Empfangzyklus beginnt von Neuem.

#### Anwenderprogramm des passiven Partners S5 Station

In jedem Zyklus wird ein FB121 "RECEIVE" angestoßen.

Wenn der FB121 "RECEIVE" ein neues Datum empfangen hat, dann wird mit den empfangenen Daten ein FB120 "SEND" angestoßen, um die empfangenen Daten wieder zurückzusenden.

Für die Übernahme, bzw. Übergabe der Empfangs- und Sendedaten laufen im Hintergrund der SEND- und RECEIVE-ALL Baustein.

#### **Bedienen und Beobachten**

Das Bedienen und Beobachten des Programmbeispiels ist über die mitgeliefert Variablentabelle möglich.

Folgende Voraussetzungen müssen beim Programm "Variable beobachten und steuern erfüllt" sein.

- Es muss eine Online-Verbindung zur CPU existieren.
- Die Funktion "Variable beobachten" muss aktiv sein.
- Die Steuerwerte müssen als gültig gekennzeichnet sein.

Sind die oben genannten Bedingungen erfüllt, dann können Sie die korrekte Funktion des Programmbeispiels daran erkennen, dass sich die geschriebenen und gelesenen Daten ständig ändern.

# 3 Anlagenaufbau

In diesem Kapitel finden Sie eine Übersicht zum Aufbau und zu den Hard- und Softwarekomponenten, die für die Erstellung des Programmbeispiels verwendet wurden.

# 3.1 Übersicht

Die Tabelle 3-1 liefert eine Übersicht des Aufbaus, der für die Erstellung des Programmbeispiels verwendet wurde.

Tabelle 3-1

| Bussystem                  | Industrial Ethernet               |
|----------------------------|-----------------------------------|
| Kommunikationsprotokoll    | ISO-Transport Protokoll           |
| Aktiver Partner            | SIMATIC S7                        |
| Passiver Partner           | SIMATIC S5                        |
| Kommunikationsprozessorten | CP443-1 und CP1430                |
| Dienste                    | SEND und RECEIVE mit langen Daten |

In diesem Programmbeispiel wird das ISO-Transport Protokoll verwendet. Über dieses Protokoll und die Dienste SEND / RECEIVE für lange Daten findet ein Datenaustausch zwischen einer SIMATIC S7 und einer SIMATIC S5 statt.

Im aktiven Partner S7-400 Station wird ein Kommunikationsprozessor CP443-1 für den Datenaustausch mit dem ISO-Transport Protokoll und den Diensten SEND / RECEIVE eingesetzt.

Im passiven Partner S5-Station wird ein Kommunikationsprozessor CP1430 eingesetzt.

## 3.2 Verwendete Hard- und Software-Komponenten

#### Hardware-Komponenten

Für die Erstellung des Programmbeispiels wurden folgende Baugruppen im aktiven Partner S7-400 Station verwendet.

Tabelle 3-2

| Steckplatz | Baugruppe  |
|------------|------------|
| 1          | PS 407 10A |
| 3          | CPU 414-1  |
| 5          | CP443-1    |

Für die Erstellung des Programmbeispiels wurden folgende Baugruppen im passiven Partner S5 Station verwendet.

Tabelle 3-3

| Steckplatz | Baugruppe |
|------------|-----------|
| 1          | CPU 135 U |
| 2          | CP1430 TF |

**Hinweis** Das Programmbeispiel wurde mit einer bestimmten Hardware-Konfiguration erstellt. Diese muss eingehalten werden, um eine einwandfreie Funktion zu gewährleisten.

Wenn Sie eine andere Konfiguration, z. B. einen andere CPU oder einen anderen CP, verwenden, dann müssen Sie das Programmbeispiel dem entsprechend anpassen.

#### Benötigte Kabel und sonstige Hardware

- MPI-Kabel
- Ethernet-Kabel: Typ nach verwendetem Medium, z.B. AUI oder ITP
- Hub oder Schnittstellenvervielfacher, z.B. ELM, SSV 104
- SIMATIC Field PG oder Rechner mit RS485-Schnittstelle

#### Software-Komponenten

- STEP 7 V4.2 oder höher
- NCM S7 INDUSTRIAL ETHERNET für STEP 7 V4.2 + SP1 oder höher
- STEP 5 V6.65
- SINEC NCM COM für den CP1430 V5.1

# 4 Funktionsmechanismen des Programmbeispiels

In diesem Kapitel werden die Arbeitsweise des Programmbeispiels sowie die für die Kommunikation benötigten Bausteine und ihre Kommunikationsstruktur beschrieben.

### 4.1 Arbeitsweise des Programmbeispiels

#### 4.1.1 Datenaustausch

Zwischen den beiden an der Kommunikation beteiligten Stationen werden 400 Byte an Daten zyklisch ausgetauscht.

#### 4.1.2 Aktiver Partner S7-400 Station und passiver Partner S5 Station

Die Initiative für das Senden und Empfangen von Daten geht vom aktiven Partner S7-400 Station aus.

Der passive Partner S5 Station sendet bei Erhalt eines Datenblockes diesen zur aktiven Seite zurück.

Als Netz wird Industrial Ethernet mit dem ISO-Transport Protokoll verwendet.

#### 4.1.3 Ablauf des Anwenderprogramm im aktiven Partner S7-400 Station

#### Daten senden

Bei jedem Zyklus wird ein Datenblock mit einer Länge von 2 Byte zum passiven Partner S5 Station gesendet

#### Daten empfangen

Bei jedem Zyklus wird ein Empfangsauftrag angestoßen und in Abhängigkeit des Returnwertes werden die empfangenen Daten in den Empfangspuffer übernommen.

#### Daten erhöhen

Der Wert der zu sendenden Daten wird um eins erhöht und der Sende- und Empfangszyklus beginnt von Neuem.

#### 4.1.4 Ablauf des Anwenderprogramms im passiven Partner S5 Station

#### Daten senden

Wenn neue Daten empfangen werden, dann wird ein Sendeauftrag angestoßen.

#### Daten empfangen

Im passiven Partner S5 Station wird in jedem Zyklus ein Empfangsauftrag angestoßen. Wenn neue Daten empfangen werden, dann werden diese im gemeinsamem Empfangs- und Sendepuffer übernommen.

### 4.2 Funktionen und Funktionsbausteine

#### 4.2.1 Funktionen und Funktionsbausteine im Anwenderprogramm der S7-400 Station

Im Anwenderprogramm der S7-400 Station werden die Funktionen FC50 "AG\_LSEND" und FC60 "AG\_LRECV" für die Datenübertragung aufgerufen.

#### Aufgabe der Funktion FC50 "AG\_LSEND"

Die Funktion FC50 "AG\_LSEND" überträgt Daten aus dem angegebenen Sendepuffer der CPU zur projektierten Partnerstation. Der Zeiger des Sendepuffers kann auf ein Prozessabbildbereich, ein Merkerbereich oder ein Datenbausteinbereich verweisen.

Die Länge des zu sendenden Datenblockes darf maximal 8 KByte betragen.

Die Adressen und TSAP der Kommunikationspartner werden bei der Projektierung festgelegt und bekommen eine ID (Verbindungsnummer), über die die Funktion FC50 "AG\_LSEND" die Daten verschickt.

**Hinweis** Im Kapitel 4.3.4 sind die Ein- und Ausgangsparameter der Funktion FC50 "AG\_LSEND" beschrieben.

#### Aufgabe der Funktion FC60 "AG\_LRECV"

Die Funktion FC 50 "AG\_LRECV" überträgt von der projektierten Partnerstation empfangene Daten in den angegebenen Empfangspuffer der CPU. Der Empfangspuffer kann auf ein Prozessabbildbereich, ein Merkerbereich oder ein Datenbausteinbereich verweisen.

Die Länge des Empfangspuffers muss mindestens die Länge des längsten zu erwartenden Datenblockes besitzen.

Die Adressen und TSAP der Partner werden bei der Projektierung festgelegt und bekommen eine ID (Verbindungsnummer), über die die Funktion AG\_LRECV die Daten empfängt.

**Hinweis** Im Kapitel 4.3.5 sind die Ein- und Ausgangsparameter der Funktion FC60 "AG\_LRECV" beschrieben.

#### 4.2.2 Funktionen und Funktionsbausteine im Anwenderprogramm der S5 Station

#### Aufgabe des Funktionsbausteins FB120 "SEND"

Der Funktionsbaustein FB120 "SEND" sendet die Daten vom angegebenen Sendepuffer der AS in den angegebenen Adressbereich des CPs.

Die Adressen und TSAP der Kommunikationspartner werden bei der Projektierung des CP festgelegt.

Hinweis Im Kapitel 4.4.2 sind die Parameter des Funktionsbausteins FB120 "SEND" beschrieben.

#### Aufgabe des Funktionsbausteins FB121 "RECEIVE"

Der Funktionsbaustein FB121 "RECEIVE" überträgt die Daten vom angegebenen Adressbereich des CPs in den angegebenen Empfangspuffer der AS. Der Empfangspuffer kann auf ein Prozessabbildbereich, ein Merkerbereich oder ein Datenbausteinbereich verweisen.

Die Länge des Empfangspuffers muss mindestens die Länge des längsten zu erwartenden Datenblockes besitzen.

Die Adressen und TSAP der Partner werden bei der Projektierung des CPs festgelegt.

**Hinweis** Im Kapitel 4.4.3 sind die Parameter des Funktionsbausteins FB121 "RECEIVE" beschrieben.

### 4.3 Programmdetails zum Anwenderprogramm der S7-400 Station

#### 4.3.1 Programmablauf

Abbildung 4-1

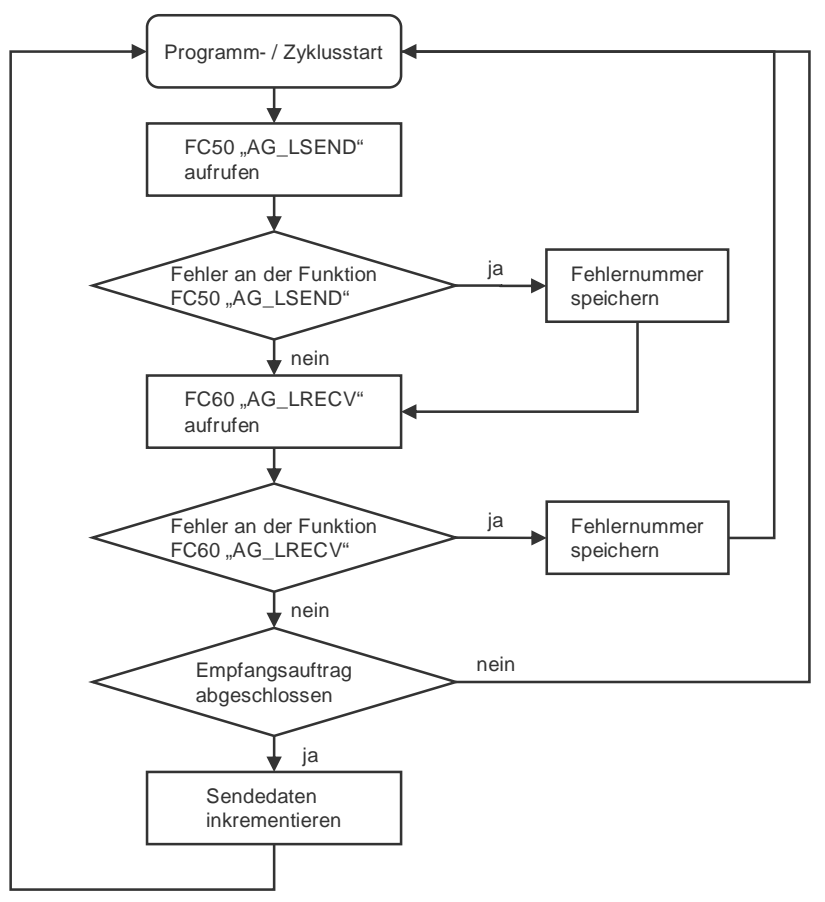

#### 4.3.2 Symboltabelle

In der Symboltabelle werden für die im Anwenderprogramm der S7-400 Station verwendeten Adressen symbolische Namen vergeben.

Die Verwendung von Symbolen erhöht die Lesbarkeit des Programmcodes. Im Programmcode wird anstatt der Adresse der symbolische Name angezeigt.

#### Beispiel

Anstatt der Adresse MW50 steht der symbolische Name "RECEIVE\_DATA" im Programmcode.

#### Übersicht

Die Abbildung 4-2 zeigt die Symboltabelle, die im Anwenderprogramm der S7-400 Station verwendet wird.

| 🕵 Sym    | Symbol Editor - [S7-400 activ long (Symbole) SR140S iso lange Daten\SIMATIC 400 activ\CPU414-1] |                    |     |         |      |       |                                                              |  |
|----------|-------------------------------------------------------------------------------------------------|--------------------|-----|---------|------|-------|--------------------------------------------------------------|--|
| Sym      | Symbol Table Edit Insert View Options Window Help                                               |                    |     |         |      |       |                                                              |  |
| <b>2</b> | 6                                                                                               |                    | All | Symbols |      |       | ✓ 1/2 k?                                                     |  |
|          | Status                                                                                          | Symbol /           | Add | ress    | Data | type  | Comment                                                      |  |
| 1        |                                                                                                 | AG_RECV            | FC  | 6       | FC   | 6     | Receive Function for SEND/RECEIVE-Services SIMATIC NET CPs   |  |
| 2        |                                                                                                 | AG_SEND            | FC  | 5       | FC   | 5     | Send Function for SEND/RECEIVE-Services with SIMATIC NET CPs |  |
| 3        |                                                                                                 | FIRST_RUN          | М   | 40.0    | B00  | L     | first programmstep after stop->run                           |  |
| 4        |                                                                                                 | LAST_ERROR_SAVE    | FC  | 43      | FC   | 43    | this FC is called to save the last error                     |  |
| 5        |                                                                                                 | MY_RECEIVE_CALL    | FC  | 41      | FC   | 41    | this FC call the AG_RECV function                            |  |
| 6        |                                                                                                 | MY_SEND_CALL       | FC  | 40      | FC   | 40    | this FC call the AG_SEND function                            |  |
| 7        |                                                                                                 | PARAMETER/ERROR_DB | DB  | 43      | DB   | 43    | DB for last send/receive error                               |  |
| 8        |                                                                                                 | RECEIVE            | М   | 40.6    | BOO  | L     | wait for receivefunction call                                |  |
| 9        |                                                                                                 | RECEIVE_BUFFER     | DB  | 41      | DB   | 41    | receive data buffer                                          |  |
| 10       |                                                                                                 | RECEIVE_DATA       | MW  | 50      | WOR  | 8D    | for received data                                            |  |
| 11       |                                                                                                 | RECV_BUFFERLENGTH  | MW  | 48      | INT  |       | length of received data                                      |  |
| 12       |                                                                                                 | RECV_ERROR         | М   | 40.1    | BOO  | L     | indicates incorrect execution                                |  |
| 13       |                                                                                                 | RECV_NDR           | М   | 40.2    | B00  | L     | confirmation of execution                                    |  |
| 14       |                                                                                                 | RECV_STATUS        | MW  | 44      | WOR  | 3D    | detailed error & status decoding                             |  |
| 15       |                                                                                                 | SEND               | м   | 40.7    | B00  | L     | wait for sendfunction call                                   |  |
| 16       |                                                                                                 | SEND_BUFFER        | DB  | 40      | DB   | 40    | send data buffer                                             |  |
| 17       |                                                                                                 | SEND_BUFFERLENGTH  | MW  | 46      | INT  |       | lenght of send buffer                                        |  |
| 18       |                                                                                                 | SEND_DATA          | MW  | 52      | WOR  | RD CO | for sent data                                                |  |
| 19       |                                                                                                 | SEND_DONE          | М   | 40.4    | B00  | L     | confirmation of execution                                    |  |
| 20       |                                                                                                 | SEND_ERROR         | М   | 40.3    | BOO  | L     | indicates incorrect execution                                |  |
| 21       |                                                                                                 | SEND_STATUS        | MW  | 42      | WOR  | 3D    | detailed error & status decoding                             |  |
| 22       |                                                                                                 | SEND_STATUS_ACTUAL | М   | 40.5    | BOO  | L     | display new send status                                      |  |

#### Abbildung 4-2

#### 4.3.3 OB1

Der OB1 ist für die zyklische Bearbeitung des Anwenderprogramms verantwortlich. Im OB1 werden zyklisch die Funktionen FC40 "MY\_SEND\_CALL" und FC41 "MY\_RECEIVE\_CALL" aufgerufen. Die Funktionen FC40 "MY\_SEND\_CALL" und FC41 "MY\_RECEIVE\_CALL" rufen intern die Funktionen FC50 "AG\_LSEND" und FC60 "AG\_LRECV" auf, um die Daten zu senden und zu empfangen. Abbildung 4-3

OB1 : Title:

Comment:

Network 1: Title:

Comment:

// example for send/receive with 400 byte data

CALL "MY\_SEND\_CALL"

CALL "MY\_RECEIVE\_CALL"

#### 4.3.4 FC40 "MY\_SEND\_CALL"

#### Übersicht

Abbildung 4-4

FC40 : Title:

Comment:

Network 1: Title:

Comment:

```
CALL FC
            50
 ACT
      :=TRUE
                                  // send is allways activ
                                  // ID of connenction
 ID
      :=1
 LADDR :=W#16#200
                                 // logic moduladress of cp
                                 // any-pointer to send buffer
 SEND :=P#DB40.DBX2.0 BYTE 400
 LEN
       :=400
                                  // length of send-data
 DONE :="SEND_DONE"
 ERROR :="SEND_ERROR"
 STATUS: = "SEND STATUS"
                                  // actual function status
UN
      "SEND_ERROR"
                                  // if no error, end
BEB
      "SEND STATUS"
                                  // save actual (error) send status
L
      "PARAMETER/ERROR_DB".send_error_status
т
```

#### Beschreibung

Die Funktion FC40 "MY\_SEND\_CALL" wird zyklisch im OB1 aufgerufen. Sie ruft intern die Funktion FC50 "AG\_LSEND" auf. Es werden 400 Byte Daten aus dem Sendepuffer (DB40) zum projektierten Kommunikationspartner übertragen.

Wenn der Sendeauftrag erfolgreich abgeschlossen ist, dann wird die Funktion FC40 "MY\_SEND\_CALL" über ein bedingtes Bausteinende verlassen.

Wenn der Sendeauftrag **nicht** erfolgreich abgeschlossen wurde, dann wird der Statuswert in dem Datenbaustein DB43 abgespeichert.

#### Eingangsparameter FC50 "AG\_LSEND"

Der FC50 "AG\_LSEND" hat folgende Eingangsparameter.

Tabelle 4-1

| Eingangsparameter | Datentyp | Beschreibung                                                                                                    |
|-------------------|----------|----------------------------------------------------------------------------------------------------|
| ACT               | Boolean  | Auftragsanstoß<br>ACT = $1 \rightarrow$ LEN Bytes werden aus dem mit dem<br>Parameter SEND angegebenen Datenbereich<br>gesendet<br>ACT = 0    |
| ID                | Integer  | Verbindungsnummer                                                                                                    |
| LADDR             | WORD     | Baugruppen-Anfangsadresse<br>Die Baugruppen-Anfangsadresse ist die Adresse<br>des CPs. Sie wird in der Hardware-Konfiguration<br>projektiert. |
| SEND              | ANY      | Am Parameter SEND wird die Adresse und<br>Länge des Datenbereichs angegeben, der als<br>Sendepuffer dient.                                    |
| LEN               | Integer  | Am Parameter LEN wird die Anzahl der Bytes<br>angegeben, die mit dem Auftrag aus dem<br>Datenbereich gesendet werden.                         |

#### Ausgangsparameter FC50 "AG\_LSEND"

Der FC50 "AG\_LSEND" hat folgende Ausgangsparameter.

Tabelle 4-2

| Ausgangsparameter | Datentyp | Beschreibung                                                                   |
|-------------------|----------|--------------------------------------------------------------------------------|
| DONE              | Boolean  | Zustandsparameter<br>DONE = 0 → Auftrag läuft<br>DONE = 1 → Auftrag ausgeführt |
| ERROR             | Boolean  | Fehleranzeige                                                                  |
| STATUS            | WORD     | Statusanzeige                                                                  |

#### 4.3.5 FC41 "MY\_RECEIVE\_CALL"

#### Übersicht

Abbildung 4-5

```
FC41 : Titel:
Kommentar:
Netzwerk 1: Titel:
Kommentar:
```

```
CALL FC
                  60
      ID
            :=1
                                        // id of connenction
      LADDR :=W#16#200
                                        // logic moduladress of cp
      RECV :=P#DB41.DBX2.0 BYTE 400
                                       // any-pointer to receive buffer
            :="RECV NDR"
      NDR
      ERROR :="RECV_ERROR"
      STATUS: = "RECV_STATUS"
                                        // actual function status
            : = "RECV_BUFFERLENGTH"
      LEN
      ш
            "RECV_ERROR"
                                        // if function error, jump
      SPB
            err
            "RECV_BUFFERLENGTH"
                                        // save length of receive-data
      L
            "RECEIVE_BUFFER".receive_bufferlenght
      т
      UN
            "RECV NDR"
                                        // received new data ?
     BEB
           DB40.DBW
                                        // increment send data
      L
                        2
      ŧ
            1
           DB40.DBW
      т
                        2
            "RECV_STATUS"
                                        // save actual (error) send status
err:
     L
            "PARAMETER/ERROR_DB".receive_error_status
      т
```

#### Beschreibung

Die Funktion FC41 "MY\_RECEIVE\_CALL" wird zyklisch im OB1 aufgerufen. Sie ruft intern die Funktion FC60 "AG\_LRECV" auf. Es werden 400 Byte Daten vom projektierten Kommunikationspartner empfangen und in den Empfangspuffer (DB41) übernommen.

Wenn der Empfangsauftrag erfolgreich abgeschlossen ist, dann wird die empfangene Datenlänge übernommen, das Datenwort inkrementiert und zum projektierten Kommunikationspartner zurückgesendet.

Wenn der Empfangsauftrag **nicht** erfolgreich abgeschlossen wurde, dann wird der Statuswert in dem Datenbaustein DB43 abgespeichert.

### Eingangsparameter FC60 "AG\_LRECV"

Der FC60 "AG\_LRECV" hat folgende Eingangsparameter. Tabelle 4-3

| Eingangsparameter | Datentyp | Beschreibung                                                                                                    |
|-------------------|----------|----------------------------------------------------------------------------------------------------|
| ID                | Integer  | Verbindungsnummer                                                                                                    |
| LADDR             | WORD     | Baugruppen-Anfangsadresse<br>Die Baugruppen-Anfangsadresse ist die Adresse<br>des CPs. Sie wird in der Hardware-Konfiguration<br>projektiert. |
| RECV              | ANY      | Am Parameter RECV wird die Adresse und<br>Länge des Datenbereichs angegeben, der als<br>Empfangspuffer dient.                                 |
| LEN               | Integer  | Am Parameter LEN wird die Anzahl der Bytes<br>angegeben, die mit dem Auftrag aus dem<br>Datenbereich gesendet werden.                         |

#### Ausgangsparameter FC60 "AG\_LRECV"

Der FC60 "AG\_LRECV" hat folgende Ausgangsparameter.

| Ausgangsparameter | Datentyp | Beschreibung                                                                                               |
|-------------------|----------|----------------------------------------------------------------------------------------------------|
| NDR               | Boolean  | Der Parameter NDR zeigt an, ob neue Daten<br>übernommen wurden.<br>NDR = 1 → neue Daten                    |
| ERROR             | Boolean  | Fehleranzeige                                                                                              |
| STATUS            | WORD     | Statusanzeige                                                                                              |
| LEN               | Integer  | Der Parameter LEN gibt die Anzahl der Bytes<br>an, die vom IE CP in den Datenbereich<br>übernommen wurden. |

## 4.4 Programmdetails zum Anwenderprogramm der S5 Station

#### Programmablauf

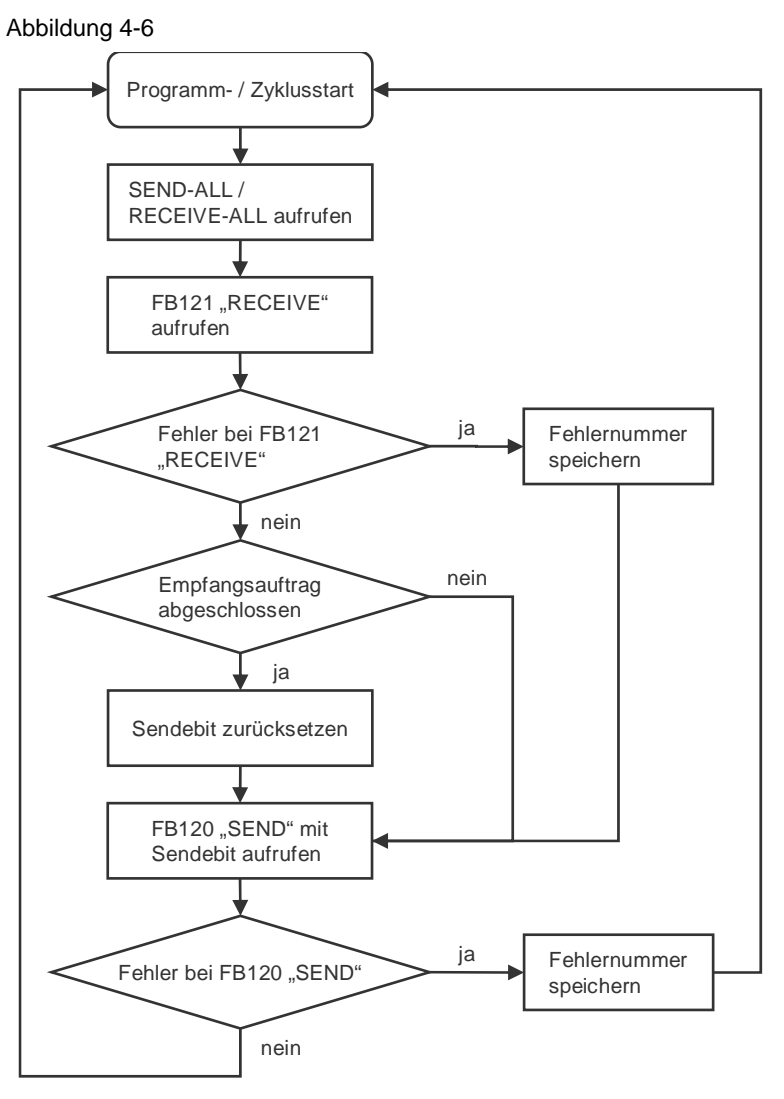

#### 4.4.1 OB1

Der OB1 ist für die zyklische Bearbeitung des Anwenderprogramms verantwortlich. Im OB1 werden zyklisch die Funktionsbausteine FB40 und FB41 aufgerufen. Die Funktionsbausteine rufen intern die Funktionsbausteine FB120 und FB121 auf, um die Daten zu senden und zu empfangen. Abbildung 4-7

```
OB 1
Netzwerk 1
                                        example for send/receive with
     :
                                        datalength 400 byte (iso)
     :
     :
     :
    :SPA FB 231
                                        all-functions for cp1430
Name :ALL-SS 0
     :
     :SPA FB 41
                                        call receive-function
Name :REC<-ISO
     :
     :SPA FB 40
                                        call send-function
Name :SEND>ISO
     :
     :BE
```

#### 4.4.2 Sendeauftrag

#### Übersicht

Abbildung 4-8

| FB 40         | )     |      |      |                                  |
|---------------|-------|------|------|----------------------------------|
| Netzy         | erk ' | 1    |      |                                  |
| Name          | SEN   | D>TS | 0    | send to remote-station (200 word |
| 1. Certain 2. |       | 0710 | •    | bena oo remote beation (200 word |
|               |       |      |      |                                  |
|               | :U    | м    | 45.7 | "call-send-bit"                  |
|               | :SPB  | FB   | 120  |                                  |
| Name          | :SEN  | D    |      |                                  |
| SSNR          | :     | KY   | 0,0  |                                  |
| A-NR          | :     | KY   | 0,2  | ordernumber (ncm1430)            |
| ANZW          | :     | MW   | 56   |                                  |
| QTYP          | :     | KC   | DB   | send buffer type is db           |
| DBNR          | :     | KY   | 0,40 | send buffer is db40              |
| QANF          | :     | KF   | +1   | send buffer offset is dw1        |
| QLAE          | :     | KF   | +200 | sendlength (200 word/400 byte)   |
| PAFE          | :     | MB   | 54   |                                  |
|               | :     |      |      |                                  |
|               | :U    | М    | 57.5 | anzw "data transfer completed"   |
|               | : UN  | М    | 55.0 |                                  |
|               | :=    | М    | 55.1 | edge flag "data transfer         |
|               | :     |      |      | completed"                       |
|               | : U   | м    | 57.5 |                                  |
|               | :=    | М    | 55.0 |                                  |
|               | :     |      |      |                                  |
|               | :U    | М    | 55.1 | edge flag "data transfer         |
|               | :     |      |      | completed"                       |
|               | : UN  | М    | 54.0 | no pafe by send                  |
|               | :R    | м    | 45.7 | reset "call-send-bit"            |
|               | :     |      |      |                                  |
|               | :BE   |      |      |                                  |

#### Beschreibung

Im FB40 wird der Funktionsbaustein FB120 "SEND" aufgerufen. Mit dem FB120 "SEND" werden 400 Byte Daten zum projektierten Kommunikationspartner übertragen.

#### Parameter

Der FB120 "SEND" hat folgende Parameter.

| Parameter | Beschreibung                                                    |
|-----------|-----------------------------------------------------------------|
| SSNR      | Schnittstellennummer des CP1430                                 |
| A-NR      | Die Auftragsnummer identifiziert die S/R-Verbindung des CP1430. |
| ANZW      | Status des Auftrags                                             |
| QTYP      | Kennung für den Typ des Sendepuffers                            |
| DBNR      | Nummer des Datenbausteins (DB)                                  |
| QANF      | Offset des Sendepuffers                                         |
| QLAE      | Länge des zu übertragenden Bereichs                             |
| PAFE      | Fehleranzeigen des Bausteins                                    |

#### 4.4.3 Empfangsauftrag

#### Übersicht

Abbildung 4-9

```
FB 41
Netzwerk 1
Name :REC<-ISO
                                  receive data from remote-station
     :0
               0.0
         М
     :ON M
               0.0
     :SPA FB 121
                                  call receive data
Name :RECEIVE
SSNR :
          КҮ 0,0
A-NR :
          KY 0,1
                                  ordernumber (ncm1430)
ANZW :
          MW 46
          KC DB
                                  receive buffer type is db
ZTYP :
                                  db-number is 40
receive buffer offset is dw1
DBNR :
          KY 0,40
ZANF :
          KF +1
ZLAE :
          KF -1
                                  receivelength is joker
PAFE :
          MB 44
     :
     : U
          М
              47.6
                                  anzw "data acceptance complete"
     :UN M
              45.0
                                  edge flag "data acceptance complete"
     :=
          м
              45.1
     : U
          м
              47.6
          м
              45.0
     :=
     :
     : U
                                  edge flag "data acceptance comlpete"
          м
              45.1
     : UN
          М
              44.0
                                  no pafe-error
                                  set "call-send-bit"
     :S
          М
              45.7
     :
     :BE
```

#### **Beschreibung**

Im FB40 wird der Funktionsbaustein FB121 "RECEIVE" aufgerufen. Mit dem FB121 "RECEIVE" werden 400 Byte Daten vom projektierten Kommunikationspartner empfangen und in den Empfangspuffer übernommen.

#### Parameter

| Parameter | Beschreibung                                                                                                    |
|-----------|----------------------------------------------------------------------------------------------------|
| SSNR      | Schnittstellennummer des CP1430                                                                                                    |
| A-NR      | Die Auftragsnummer identifiziert die S/R-Verbindung des CP1430.                                                                         |
| ANZW      | Status des Auftrags                                                                                                    |
| ZTYP      | Kennung für den Typ des Empfangspuffers                                                                                                 |
| DBNR      | Nummer des Datenbausteins (DB)                                                                                                    |
| ZANF      | Offset des Empfangspuffers                                                                                                    |
| ZLAE      | Länge des zu übertragenden Bereichs. Wenn der Wert des<br>Parameters ZLAE "-1" ist, dann wird die Länge beim<br>Datenempfang ermittelt. |
| PAFE      | Prozessabbildfehler beim Bearbeiten des Funktionsbausteins FB121 "RECEIVE"                                                              |

## 5

# Bedienung des Programmbeispiels

Die Bedienung des Programmbeispiels erfolgt über die Variablentabelle, die mit dem Anwenderprogramm der S7-400 mitgelieft wird.

#### Variablentabelle im Anwenderprogramm der S7-400 öffnen

Tabelle 5-1

| Nr., | Aktion                                                                                                    |
|------|----------------------------------------------------------------------------------------------------|
| 1.   | Schließen Sie das SIMATIC Field PG mit dem MPI-Kabel an die MPI- bzw.<br>MPI/DP-Schnittstelle der S7-400 CPU an.                                |
| 2.   | Öffnen Sie den SIMATIC Manger und navigieren Sie im Projektfenster in den Bausteinordner der SIMATIC 400-Station.                               |
| 3.   | Im Bausteinordner doppelklicken Sie auf die Variablentabelle "VAT1".                                                                            |
| 4.   | In der Variablentabelle bauen Sie über das Menü Zielsystem →<br>Verbindung herstellen zu → Projektierter CPU eine Verbindung<br>zur S7-400 auf. |
| 5.   | In der Variablentabelle wählen Sie das Menü Variable → Beobachten<br>aus, um die definierten Variablen steuern und beobachten zu können.        |

#### Variablentabelle

| Abb   | ildung 5-1                          |                                           |                  |                   |              |
|-------|-------------------------------------|-------------------------------------------|------------------|-------------------|--------------|
| 😫 Va  | 🔀 Var - VAT1                        |                                           |                  |                   |              |
| Table | Edit Insert P                       | LC Variable View Options Window Help      |                  |                   |              |
| _ml   | Design 1                            |                                           | Delecture (      | ected with        |              |
| -744  |                                     |                                           |                  | <b>1</b> - 1 1/40 |              |
| 器 v   | AT1 SR1405                          | iso lange Daten\SIMATIC 400 activ\CPU4    | 14-1\\$7-400 act | iv long           |              |
|       | Address                             | Symbol                                    | Display format   | Status value      | Modify value |
| 1     | //SEND:                             |                                           |                  |                   |              |
| 2     | //DATA:                             |                                           |                  |                   |              |
| 3     | //First Doublevv                    | ord of SENDBUFFER                         |                  |                   |              |
| 4     | DB40.DBD 2                          |                                           | HEX              |                   |              |
| 5     | //Last Doublew/                     | ord of SENDBUFFER                         |                  |                   |              |
| 6     | DB40.DBD 396                        |                                           | HEX              |                   |              |
| 7     | //DONE:                             |                                           |                  |                   |              |
| 8     | M 40.4                              | "SEND_DONE"                               | BIN              |                   |              |
| 9     | //ERROR:                            |                                           |                  |                   |              |
| 10    | M 40.3                              | "SEND_ERROR"                              | BIN              |                   |              |
| 11    | //STATUS:                           |                                           |                  |                   |              |
| 12    | MVV 42                              | "SEND_STATUS"                             | HEX              | 1112924111        |              |
| 13    |                                     |                                           |                  |                   |              |
| 14    | 4 //RECEIVE:                        |                                           |                  |                   |              |
| 15    | 5 //First Doubleword of DATABUFFER: |                                           |                  |                   |              |
| 16    | DB40.DBD 2                          |                                           | HEX              |                   |              |
| 17    | //Last Doublew                      | ord of DATABUFFER:                        |                  |                   |              |
| 18    | DB40.DBD 396                        |                                           | HEX              |                   |              |
| 19    | //NDR:                              |                                           |                  |                   |              |
| 20    | M 40.2                              | "RECV_NDR"                                | BIN              |                   |              |
| 21    | //ERROR:                            |                                           |                  |                   |              |
| 22    | M 40.1                              | "RECV_ERROR"                              | BIN              |                   |              |
| 23    | //STATUS:                           |                                           |                  |                   |              |
| 24    | MVV 44                              | "RECV_STATUS"                             | HEX              |                   |              |
| 25    |                                     |                                           |                  |                   |              |
| 26    | Mast error in pr                    | ogram                                     |                  |                   |              |
| 27    | DB43.DBW 2                          | "PARAMETER/ERROR_DB".receive_error_status | HEX              |                   |              |
| 28    | DB43.DBW 0                          | "PARAMETER/ERROR_DB".send_error_status    | HEX              |                   |              |

In der Variablentabelle beobachten Sie die Werte der Ausgangsparameter der Funktionen FC50 "AG\_LSEND" und FC60 "AG\_LRECV".

#### Daten werden erfolgreich gesendet und empfangen

Wenn die Daten erfolgreich gesendet und empfangen werden, dann haben die Ausgangsparameter der Funktionen FC50 "AG\_LSEND" und FC60 "AG\_LRECV" folgende Werte.

Tabelle 5-2

| Ausgangsparameter | Variable am<br>Ausgangsparameter | Wert                                                                  |
|-------------------|----------------------------------|-----------------------------------------------------------------------|
| DONE              | M40.4 "SEND_DONE"                | Der Wert der Variablen M40.4<br>wechselt ständig zwischen 0 und<br>1. |
| ERROR             | M40.3 "SEND_ERROR"               | M40.3 = 0                                                             |
| STATUS            | MW42 "SEND_STATUS"               | MW42 = 0                                                              |
| NDR               | M40.2 "RECV_NDR"                 | Der Wert der Variablen M40.2<br>wechselt ständig zwischen 0 und<br>1. |
| ERROR             | M40.1 "RECV_ERROR"               | M40.1 = 0                                                             |
| STATUS            | MW44 "RECV_STATUS"               | MW44 = 0                                                              |

Die Sende- und Empfangdaten im DB40 bzw. DB41 ändern sich ständig.

#### Fehler beim Senden und Empfangen der Daten

Wenn die Daten **nicht** erfolgreich gesendet werden, dann haben die Ausgangsparameter der Funktionen FC50 "AG\_LSEND" und FC60 "AG\_LRECV" folgende Werte:

Tabelle 5-3

| Ausgangsparameter | Variable am<br>Ausgangsparameter | Wert      |
|-------------------|----------------------------------|-----------|
| DONE              | M40.4 "SEND_DONE"                | M40.4 = 0 |
| ERROR             | M40.3 "SEND_ERROR"               | M40.3 = 1 |
| STATUS            | MW42 "SEND_STATUS"               | MW42 <> 0 |
| NDR               | M40.2 "RECV_NDR"                 | M40.2 = 0 |
| ERROR             | M40.1 "RECV_ERROR"               | M40.1 = 1 |
| STATUS            | MW44 "RECV_STATUS"               | MW44 <> 0 |

Der Statuswert der Funktion FC50 "AG\_LSEND" wird im Datenwort 0 des Datenbaustein DB43 gespeichert.

Der Statuswert der Funktion FC60 "AG\_LRECV" wird im Datenwort 2 des Datenbaustein DB43 gespeichert.

#### Daten senden

Gehen Sie beim Senden der Daten zum passiven Partner SIMATIC S5 nach folgender Anleitung vor:

Tabelle 5-4

| Nr., | Aktion                                                                                                    |
|------|----------------------------------------------------------------------------------------------------|
| 1.   | In der Variablentabelle tragen Sie für die Variablen DB40.DBD2 und DB40.DBD396 einen Steuerwert zwischen 0 und 32767 ein. |
| 2.   | Über das Menü Variable → Steuerwerte aktivieren wird der<br>eingetragene Steuerwert für die Variable übernommen.          |

Wenn die Daten erfolgreich übertragen wurden, dann wird dieser auch als Empfangswert im DB41 übernommen.

#### Variablentabelle im Anwenderprogramm der S7-400 schließen

Schließen Sie die Variablentabelle über das Menü Tabelle → Beenden.

# 6 Weitere Hinweise, Tipps und Tricks, etc.

In diesem Kapitel finden Sie weiter Hinweise, Tipps und Tricks zur Inbetriebnahme und Funktion des Programmbeispiels.

### 6.1 Hardware-Konfiguration, Verbindung oder Bausteine lassen sich nicht in die S7-400 CPU laden

Wenn es nicht möglich ist die Hardware-Konfiguration, Verbindung oder Bausteine in die CPU zu laden, dann nehmen Sie folgende Prüfungen und Abhilfmaßnahmen vor.

| Та | hel | ما | 6- | 1 |
|----|-----|----|----|---|
| ١a | Dei | ie | 0- | ļ |

| Prüfung                                                                                                    | Abhilfemaßnahme                                                                                                    |
|----------------------------------------------------------------------------------------------------|----------------------------------------------------------------------------------------------------|
| Prüfen Sie, ob das MPI-Kabel am SIMATIC<br>Field PG und an der MPI- bzw. MPI/DP-<br>Schnittstelle der S7-400 CPU<br>angeschlossen ist.<br>Wenn das MPI-Kabel nicht am SIMATIC<br>Field PG und an der MPI- bzw. MPI/DP-<br>Schnittstelle der S7-400 CPU<br>angeschlossen ist, kann keine Verbindung<br>zwischen den beiden Stationen aufgebaut<br>werden.                         | Schließen Sie das MPI-Kabel an der<br>RS485-Schnittstelle des SIMATIC Field<br>PGs und an der MPI- bzw. MPI/DP-<br>Schnittstelle der S7-400 CPU an.                                                                                                    |
| Prüfen Sie die Einstellungen unter "PG/PC-<br>Schnittstelle einstellen".<br>Dem Zugangspunkt der Applikation<br>"S7ONLINE (STEP 7)" muss die<br>verwendete Schnittstellenparametrierung<br>zugeordnet sein.<br>Wenn die Einstellungen unter "PG/PC-<br>Schnittstelle einstellen" nicht korrekt sind,<br>kann keine Verbindung zwischen den<br>beiden Stationen aufgebaut werden. | Wählen Sie über Start → SIMATIC →<br>STEP 7 den Menüeintrag "PG/PC-<br>Schnittstelle einstellen" aus.<br>Wählen Sie unter "Benutzte<br>Schnittstellenparametrierung" die<br>Baugruppe aus, an der das MPI-Kabel am<br>SIMATIC Field PG angeschlossen ist, z.B.<br>CP5611(MPI).<br>Übernehmen Sie die Einstellungen mit<br>"OK". |
| Prüfen Sie die Hardware-Konfiguration. Die<br>Hardware-Konfiguration im STEP 7-Projekt<br>muss mit dem Aufbau der S7-400 Station<br>übereinstimmen.                                                                                                    | Passen Sie die Hardware-Konfiguration im<br>STEP 7-Projekt an, dass Sie mit dem<br>Aufbau der S7-400 übereinstimmt.                                                                                                    |
| Prüfen Sie, ob die CPU urgelöscht wurde.                                                                                                    | Wenn die CPU nicht urgelöscht wurde,<br>dann führen Sie ein Urlöschen der S7-400<br>CPU durch.                                                                                                    |

# 6.2 Werte der Sende- und Empfangsdaten ändern sich nicht in der Variablentabelle

Wenn sich die Werte der Sende- und Empfangsdaten in der Variablentabelle nicht ändern, dann nehmen Sie folgende Prüfungen und Abhilfemaßnahmen vor.

| Prüfung                                                                                                    | Abhilfemaßnahme                                                                                                    |
|----------------------------------------------------------------------------------------------------|----------------------------------------------------------------------------------------------------|
| Prüfen Sie, ob das Ethernet-Kabel am<br>CP443-1 in der S7-400 Station und am<br>CP1430 in der S5 Station angeschlossen<br>ist.<br>Wenn das Ethernet-Kabel nicht am CP443-<br>1 in der S7-400 und am CP1430 in der S5<br>Station angeschlossen ist, kann keine<br>Verbindung zwischen den beiden Stationen<br>aufgebaut werden. Ein Datenaustausch ist<br>nicht möglich. | Schließen Sie das Ethernet-Kabel an den<br>Ethernet-Anschluss des CPs in der S7-400<br>Station und am Hub oder<br>Schnittstellenvervielfacher an.<br>Schließen Sie ein weiteres Ethernet-Kabel<br>an den Ethernet-Anschluss des CPs in der<br>S5 Station und am Hub oder<br>Schnittstellenvervielfacher an. |
| Prüfen Sie, ob bei der S5 Station ein<br>Aufstecktransceiver gesteckt ist, wenn Sie<br>eine Industrial Twisted Pair Leitungen<br>verwenden.<br>Wenn Sie Industrial Twisted Pair Leitungen<br>ohne Aufstecktransceiver in der S5 Station<br>verwenden, kann keine Verbindung<br>zwischen den Stationen aufgebaut werden.<br>Ein Datenaustausch ist nicht möglich.        | Fügen Sie zwischen der Twisted Pair<br>Leitung und dem AUI-Anschluss des CPs in<br>der S5 Station einen Aufstecktransceiver<br>ein.                                                                                                    |
| Prüfen Sie, ob in der Variablentabelle die Funktion "Variable beobachten" aktiviert ist.                                                                                                    | Aktivieren Sie die Funktion "Variable<br>beobachten" über das Menü Variable →<br>Beobachten.                                                                                                    |

#### Tabelle 6-2

## 6.3 Steuerwerte werden für die Variablen in der Variablentabelle nicht übernommen

Wenn die Steuerwerte für die Variablen in der Variablentabelle nicht übernommen werden, dann nehmen Sie folgende Prüfungen und Abhilfemaßnahmen vor.

#### Tabelle 6-3

| Prüfung                                                                                                    | Abhilfemaßnahme                                                                                                    |
|----------------------------------------------------------------------------------------------------|----------------------------------------------------------------------------------------------------|
| Prüfen Sie, ob der Steuerwert der Variablen<br>"DB40.DBD2" und "DB40.DBD396" im<br>gültigen Wertebereich liegen. | Geben Sie für die Variablen "DB40.DBD2"<br>und "DB40.DBD396" einen Steuerwert aus<br>dem gültigen Wertebereich zwischen 0 und<br>32767 ein. |

# **Hinweis** Wenn Ihnen die Hinweise, Tipps und Tricks, etc. zur Inbetriebnahme und Bedienungen nicht geholfen haben, dann wiederholen Sie die Inbetriebnahme des Programmbeispiels.